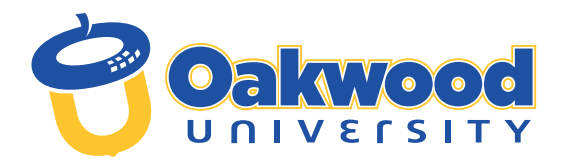

#### Listed below are the steps to complete your enrollment process at Oakwood University:

#### PAY INTENT TO ENROLL FEE

• You may pay your Intent to Enroll Fee using the "Intent to Enroll" Form in the Application Status Portal (use your application log-in). This payment option does not require a student ID.

**Or you may contact the Cashier's Office** at **256.726.8429** to make your non-refundable \$200 US Dollar Deposit after receiving your Oakwood Student ID number.

**O** Once your Oakwood Student ID Number and Email have been created, you will receive an email directing you to check your Application Status Portal

• There, you will find your new Student ID number, instructions for setting up your "myOakwood" Single-Sign-On (SSO) credentials and other important announcements about your enrollment status.

 ${f O}$  If you experience technical difficulties, submit an email ticket to the IT helpdesk for support: helpdesk@oakwood.edu.

Email: Admissions@oakwood.edu • Location: Cunningham Hall • Phone: 256.726.7356

#### 2 REGISTER FOR CLASSES

Work with your CSS Advisor to register for classes.
Email: <u>studentsuccess@oakwood.edu</u> • Location: Cunningham Hall • Phone: 256.726.7402
Disability Support Services (DSS): Phone #: 256-726-7149 or email address: dss@oakwood.edu or

bclarke@oakwood.edu location Cunningham Hall room 203

HOUSING

All rooms are assigned double occupancy. Students' rooms are assigned by the respective Dean, under the supervision of the Director of Residential Life & Housing. Spring Housing Assignments in process

**Goto** <u>my.oakwood.edu</u>; login to MyAbode **& Follow steps to see housing and meal plan** 

options. Email: housing@oakwood.edu • Location: Blake Center • Phone: 256.726.8212

# 4 FINANCIAL AID

• FAFSA (Free Application for Federal Student Aid) - complete 2025-2026 FAFSA at <a href="https://studentaid.gov/h/apply-for-aid/fafsa">https://studentaid.gov/h/apply-for-aid/fafsa</a> (school code: 001033)

O Net Partner - review your offer letter and accept or decline offered financial aid at https://netpartner.oakwood.edu

O Student Forms - submit verification and other required financial aid documents at https://oakwood.studentforms.com

(formerly VerifyMyFAFSA)

O ASGP (Alabama Student Grant Program) - complete your application at

https://www.ache.edu/index.php/alabama-student-grant-program/

and submit application and supporting documents to finaid@oakwood.edu

O Scholarships - Apply for scholarships NOW: United Negro College Fund <u>https://uncf.org/</u> and Thurgood Marshall College Fund <u>https://www.tmcf.org</u>

O Financial Aid Check-in - For assistance, you may contact our office by phone, email, or visit us in person. To obtain your assigned Financial Aid Counselor's information, please email finaid@oakwood.edu.

Email: finaid@oakwood.edu • Location: Cunningham Hall, 3rd Floor • Phone: 256.726.7210

### **5** STUDENT ACCOUNTS

O Registration Clearance - Call to schedule an appointment with your Financial Aid Counselor

O Review Course and Fee Statement online at my.oakwood.edu

O To financially clear, make your payment of at least 80% including a payment plan for any remaining balance. (Note: Check your charges before making payment)

O Make your payment to financially clear before the first day of class.

**O PayONLINE** at my.oakwood.edu OR call Cashier's Office: 256.726.8429

\*In-person Appointment Clearance by Appointment Only via the WaitWell app. (Note: No walk in appointments)

O Scan QR code to schedule appointment with Student Accounts ----

OPayment Plan Info for remaining 20% balance: borrower.ecsi.net or 866.927.1438

O Please order your books/materials anytime at: https://sso.bncollege.com/bes-sp/bessso/saml/oakwoodedu/aip/logon

Pick up your books after you are financially cleared. Look for "Your Order Will be Ready" email.

Email: bookstore@oakwood.edu • Location: Bookstore (by Tennis Courts) • Phone: 256.726.7066 STEPS CONTINUED

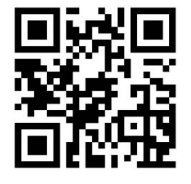

O First-time Freshmen Women -

wadehall@oakwood.edu

hollandhall@oakwood.edu

hollandhall@oakwood.edu

studentlife@oakwood.edu

OFF CAMPUS Applications -

First-time Freshmen Men – HOLLAND HALL:

CARTER HALL: carterhall@oakwood.edu

O Transfer Women -

WADE HALL:

Transfer Men –

EDWARDS HALL:

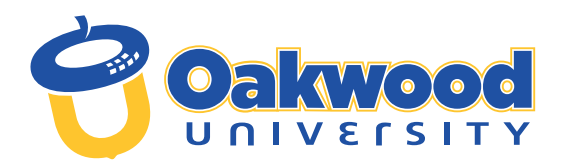

...steps to complete your enrollment process at Oakwood University, continued...

## **6** NEW STUDENT ORIENTATION

• Register for New Student Orientation: Monday, August 4th, 2025, will provide two sessions that day. 10:00 - 12:00 & 2:00 - 4:00

• Complete form at https://forms.office.com/r/tLUpy7wy8MR or

Email: studentsuccess@oakwood.edu • Location: Cunningham Hall • Phone: 256.726.7044

## STUDENT PHOTO ID

O Take your Photo ID picture after receiving Financial Clearance.

O Move into your residence hall after you have received your OU campus Photo

Email: studentlife@oakwood.edu • Location: Blake Center • Phone: 256.726.7398

### STUDENT EMPLOYMENT

- **O** All students seeking on-campus employment must complete the E-Verify Process.
- *O E-Verify requires* presentation of original documents (no mail-in, emails, faxes, or copies) from List A or B and C.

See list of acceptable documents at: <u>https://www.uscis.gov/i-9-central/form-i-9-acceptable-documents</u> Location: Cunningham Hall • Phone: 256.726.7134

# INTERNATIONAL STUDENTS

O Once you have financially cleared, be prepared to register your attendance with Admissions for Homeland Security by reporting to the DSO after clearance during business hours: 8:30am to 5:00pm Monday through Thursday and 8:30am to 11:30am. Please check your email regularly.

Email: <u>f1students@oakwood.edu</u> • Location: Cunningham Hall - 2nd Floor, Room 222 • Phone: 256.726.7031

### 10 HEALTH SERVICES

• Create your CastleBranch Account by visiting the CastleBranch portal: portal.castlebranch.com/kw02 INSTRUCTIONS:

- O Click Place Order > Select please select > click "KW02im" Compliance Tracker"
- Select "I have read order instructions" Click to Continue to the order review (\*You will not have to enter any payment information).
- Create the Account Enter your Oakwood student ID# as your pin. Create an account with your email as your username and create your password. Then follow the prompts.
- After an account is created, upload all required health information as a PDF document to your CastleBranch account.

#### THE REQUIRED FORMS ARE:

- 1. Consent to Treat
- 2. Immunization (To be submitted for the following: Tuberculosis skin test, or T-spot, or QuantiFERON TB Gold (if applicable), Tdap, MMR #1, MMR #2, Meningitis, and Hepatitis B.)
- 3. TB Screening Questionnaire
- 4. These forms are available at <u>https://linktr.ee/oakwoodhealthservices</u>
- **5.** The dates for the opening of the insurance portal will be July 21, 2025, to August 31, 2025. You will receive a flyer from Public Relations with instructions regarding waiving or enrolling in the United Healthcare Student Resources insurance plan (UHCSR).
- 6. Those who are enrolling will access the link and complete the required information. You should receive an email once your enrollment or waiver form has been completed.

SUCCESS HAS AN ADDRESS

7. You may also access all forms in the CastleBranch portal or use the following QR Code. 7 All undergraduate students whether new, transfer, returning must enroll or waive during the fall semester 2025. If you need further assistance, please contact: Email: ouhs@oakwood.edu • Phone: 256.726.7480/7482 Location: Community Health Action Center (CHAC) at the Huntsville Hospital Physician's Care Clinic side on the right side 1863 Sparkman Drive Huntsville, AL 35816

υπινεγει

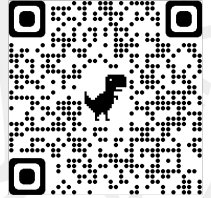

PAGE 2, REVISED: 04/24/25